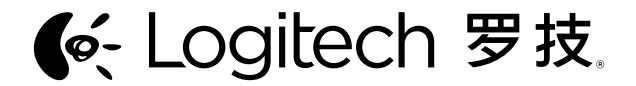

Logitech<sup>®</sup> *Bluetooth*<sup>®</sup> Mouse M558 罗技<sup>®</sup> 蓝牙<sup>®</sup> 鼠标 M558

Setup Guide 设置指南

e: Logitech

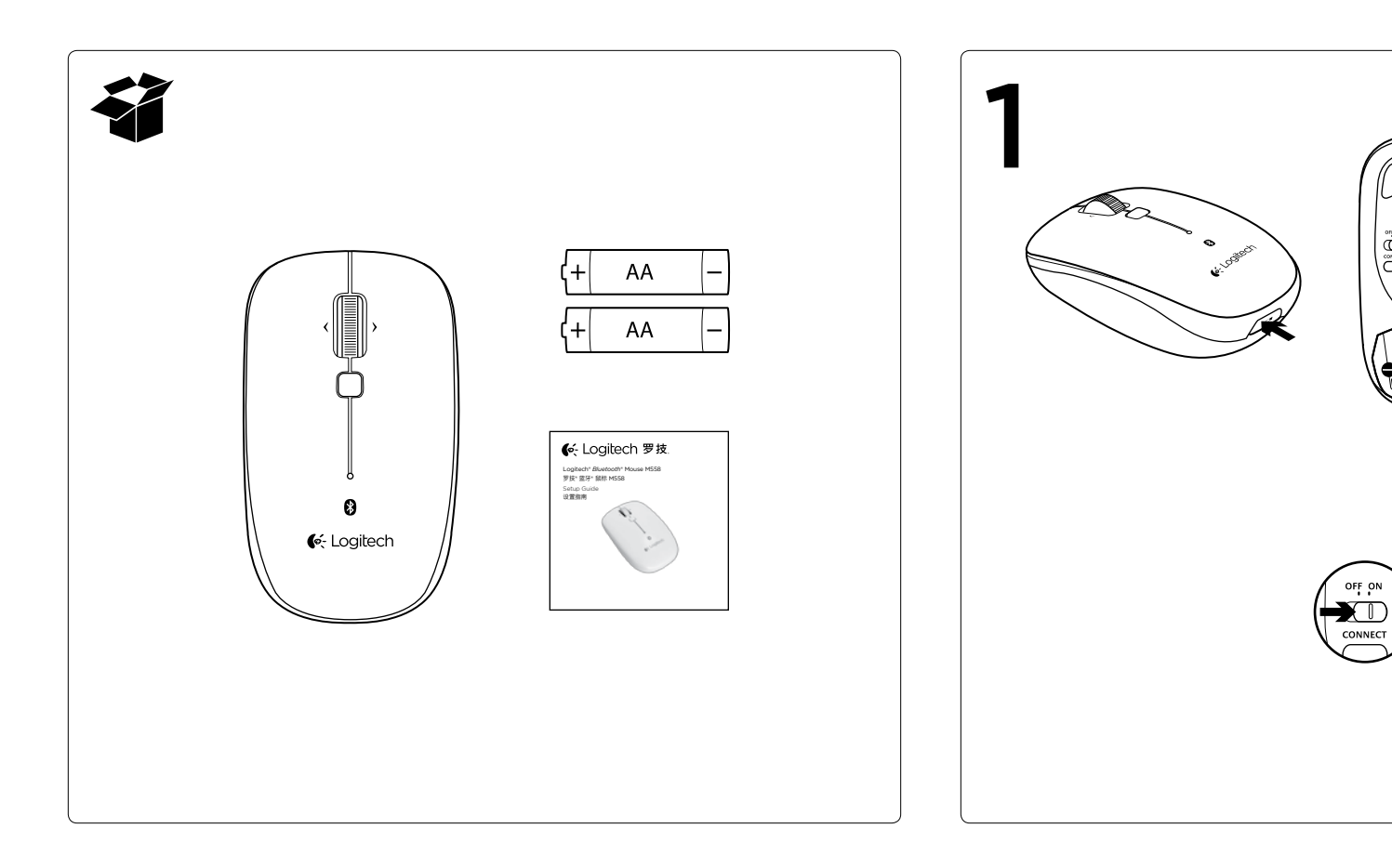

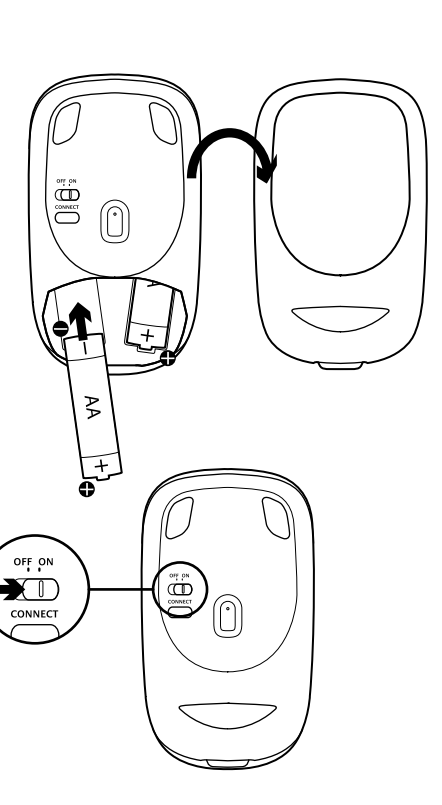

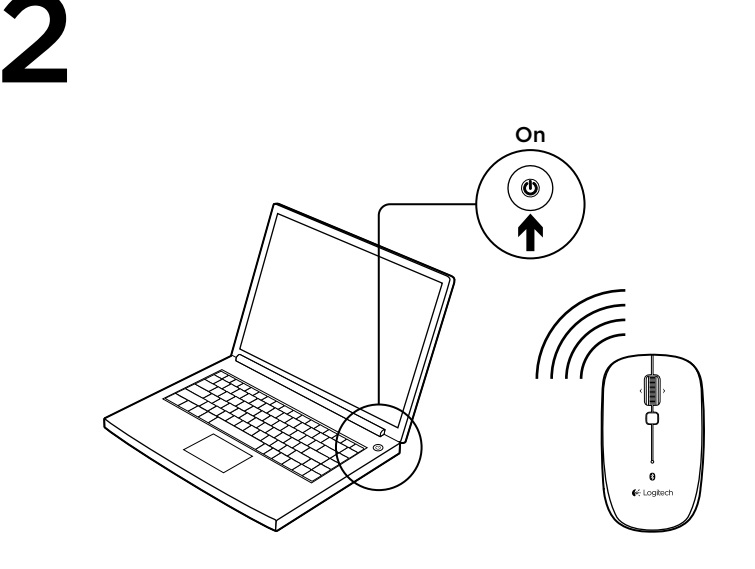

#### English

Connect the M558 to your Mac® using *Bluetooth* 

- 1. From the Apple menu, select System Preferences.
- 2. From the View menu, select Bluetooth.
- 3. In *Bluetooth* preferences, make sure that "ON" is selected.
- 4. Click "Setup new device" ("+" button near the lower left corner of *Bluetooth* preferences).
- **5.** Press the *Bluetooth* connect button on the bottom of the mouse to enter discovery mode. The blue LED on top of the mouse will blink while the mouse is in discovery mode.
- 6. Follow on-screen instructions.
- Note: If you are prompted for a passkey, enter 0000.

#### 简体中文

使用蓝牙将 M558 连接到 Mac

- 1. 从 Apple 菜单中选择"系统偏好设置"。
- 2. 从"查看"菜单中选择"蓝牙"。
- 3. 在蓝牙偏好设置中,确保选择"开启"。
- 4. 单击"安装新设备"(蓝牙偏好设置左下角附近的"+"按钮)。
- 5. 按下鼠标底部的蓝牙连接按钮进入搜索模式。当鼠标处于搜索模式时,鼠标顶部的蓝色 LED 指示灯将闪烁。
- 6. 请按照屏幕指示操作。
- 请注意:如果提示要求输入密码,请输入 0000。

# 长 Logitech 罗技。

www.logitech.com

© 2013 Logitech. All rights reserved. Logitech, the Logitech logo, and other Logitech marks are owned by Logitech and may be registered. Mac and the Mac logo are trademarks of Apple Inc., registered in the U.S. and other countries. The Bluetooth\* word mark and logos are owned by the Bluetooth SIG, Inc. and any use of such marks by Logitech is under license. All other trademarks are the property of their respective owners. Logitech assumes no responsibility for any errors that may appear in this manual. Information contained herein is subject to change without notice.

版权所有 ©2013 年罗技。 罗技、罗技标志、Logitech 和其他罗技商标均归罗技所有,并或已注册。 Mac 和 Mac 图标是 Apple Inc. 在美国和其他国家注册的商标。Bluetooth® 文字商标和标志由 Bluetooth SIG, Inc. 所有,罗技 对此类商标和标志的所有使用均已获得授权。 所有其它商标均是其各自所有者的财产。 罗技对于本手册中可能出现的 任何错误不承担任何责任。本手册中包含的信息如有更改、恕不事先通知。

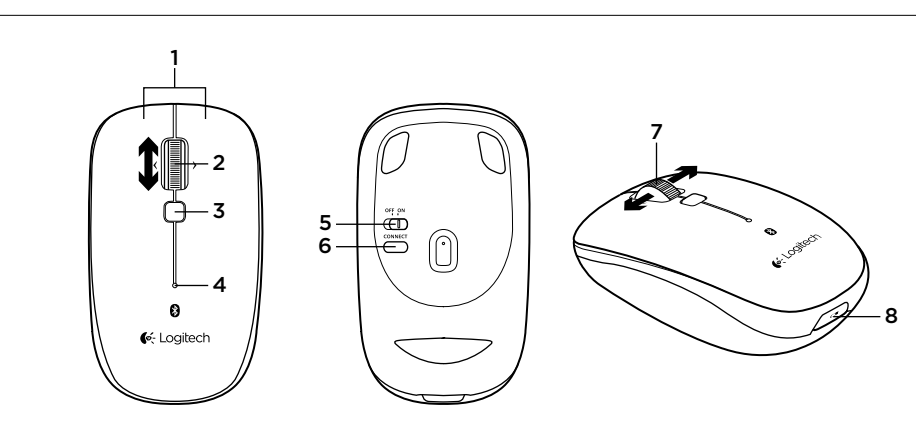

#### 简体中文 功能 Features 1. 左/右鼠标按键 1. Left and right mouse buttons 2. 滚轮 Scroll wheel 3. Mission Control **3.** 任务控制 **4.** 电池和蓝牙 LED 指示灯在配对时闪烁蓝灯. 电池电量不足时闪 4. Battery and *Bluetooth* LED Blinks blue when pairing and red when battery power is low. 烁红灯。 **5.** 开关按钮 5. ON and OFF switch 6. Bluetooth connect button 6. 蓝牙连接按钮 6. 倾斜滚轮 — 水平滚动 7. Tilt wheel—horizontal scroll **8.** 电池盖释放 8. Battery door release

English

620-005633.002

#### English

Troubleshooting

#### Mouse not working:

- 1. Turn mouse ON-OFF-ON.
- 2. Try a different surface.
- **3.** Check battery installation and replace if expired.
- 4. Verify that *Bluetooth* is enabled on your Mac.
- 5. Repeat Step 2 (Connect the M558 to your Mac using *Bluetooth*) to pair your Bluetooth mouse. Refer to your computer manufacturer's documentation for more information about using *Bluetooth*.

If you have more questions about your mouse, visit www.logitech.com/support/m558

### 简体中文

疑难解答

#### 鼠标不工作:

- 1. 依次开启,关闭,再开启鼠标。
- 2. 尝试其他表面。
- 3. 检查电池安装,如果电池电量已用尽,则更换电池。
- 4. 确定 Mac 上已启用蓝牙。
- 5. 重复步骤 2(使用蓝牙将 M558 连接到 Mac)以与蓝牙鼠标进行配对。有关蓝牙使用 的详细信息,请参阅电脑制造商的文档。
- 如果您有更多关于鼠标的问题,请访问 www.logitech.com/support/m558

#### www.logitech.com/support/m558

### 产品中有毒有害物质或元素的名称及含量

#### 根据中国<<电子信息产品污染控制管理办法>>

| 鼠标                                                     |      |      |      |          |       |        |
|--------------------------------------------------------|------|------|------|----------|-------|--------|
| Mouse                                                  |      |      |      |          |       |        |
| 有毒有害物质或元素                                              |      |      |      |          |       |        |
| Toxic or Hazardous Substances and Elements             |      |      |      |          |       |        |
| 部件名称                                                   | 铅    | 汞    | 镉    | 六价铬      | 多溴联苯  | 多溴二苯醚  |
| Parts Name                                             | (Pb) | (Hg) | (Cd) | (Cr(VI)) | (PBB) | (PBDE) |
| 电缆线/电源 Cable/Adaptor                                   | х    | 0    | 0    | 0        | 0     | 0      |
| 电路板组件 PWAs                                             | х    | 0    | 0    | 0        | 0     | 0      |
| 塑料外壳 Plastic enclosure                                 | 0    | 0    | 0    | 0        | 0     | 0      |
| 塑料部件 Plastic parts                                     | 0    | 0    | 0    | 0        | 0     | 0      |
| 金属部件 Metal parts                                       | х    | 0    | 0    | 0        | 0     | 0      |
| O = 表示该有害物质在该部件所有均质材料中的含量均在 SJ/T 11363-2006标准规定的限量要求以  |      |      |      |          |       |        |
| 下。                                                     |      |      |      |          |       |        |
| X = 表示该有害物质至少在该部件的某一均质材料中的含量超出 SJ/T 11363-2006标准规定的限量要 |      |      |      |          |       |        |
| 求。                                                     |      |      |      |          |       |        |
| 表中标有"X"的所有部件均符合欧盟 RoHS Recast法规 - 2011/65/EU 指令。       |      |      |      |          |       |        |
| 此表显示"罗技科技有限公司"的电子信息产品部件中何处存在这些有毒有害物质。请注意,并非内           |      |      |      |          |       |        |
| 装产品都包含上述所有部件。                                          |      |      |      |          |       |        |
| 注:环保使用期限的参考标准,取决于产品正常工作的温度和湿度等条件。                      |      |      |      |          |       |        |

## 1